| 인천광맥시 | ✔ 부평구 | ÷ |  |
|-------|-------|---|--|
|       |       |   |  |
|       |       |   |  |
|       |       |   |  |

### 발급 페이지에서 상단 주민등록표초본 클릭

|                   | 주       | 민등록표등          | 동본(초 | 본)교부 신청    |            |
|-------------------|---------|----------------|------|------------|------------|
| 주민등록표등본           |         | <u>주민등록표초본</u> |      | 영문 주민등록표등본 | 영문 주민등록표초본 |
| 📢 알려드립니다.         |         |                |      |            | ~          |
| - 이 사무는 전자지갑, 전자중 | 명서로 가능한 | 사무입니다.         |      |            |            |
| 주민등록상의 주소를 확      | 인해 주세요  | 1              |      |            | ~          |
| 018110511         |         |                |      |            |            |
| 22034             |         | TOT            |      |            |            |

## 정부 24 홈페이지 접속 후 주민등록등본(초본) 발급 메뉴 클릭

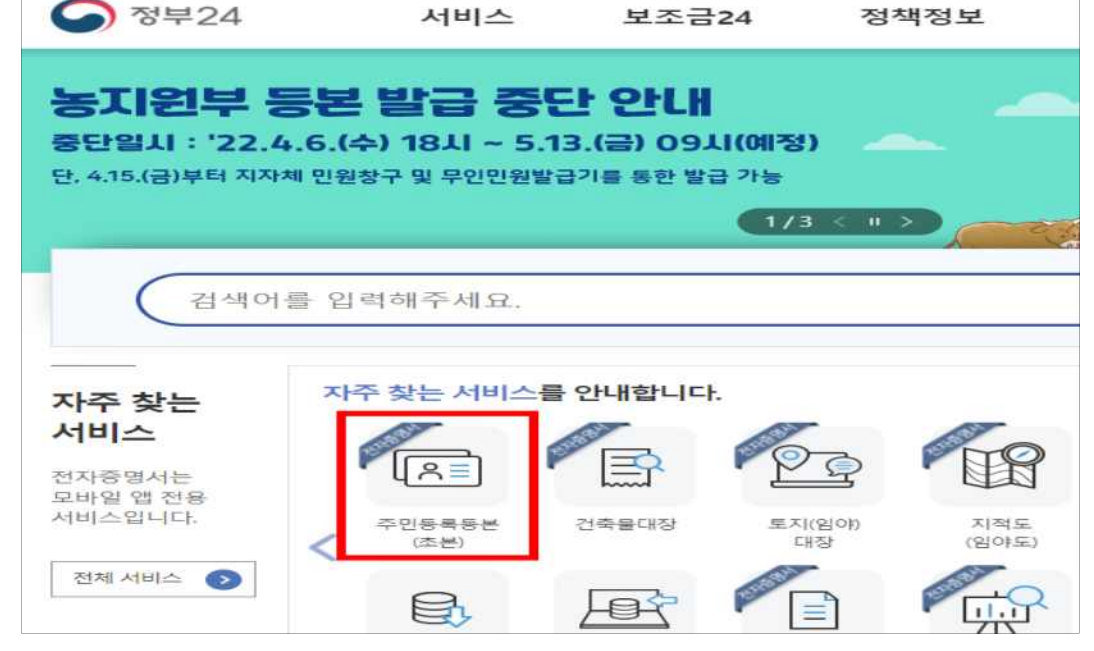

# [붙임 8]

### <u> 주민등록초본 발급방법(인터넷)</u>

#### 발급방법 선택 후 민원신청하기 클릭 후 발급 완료

| 온라인발급(본인출력) | v |  |
|-------------|---|--|
|             |   |  |

발급형태 선택발급 체크 과거 주소 변동사항 체크 - 전체포함 - 발생일/신고일만 체크 병역사항 - 입영/전역일자만 체크 나머지는 체크하지 않음

| 급형태를 선택해 주세요.                                                                                                    |  |
|----------------------------------------------------------------------------------------------------|--|
| ○ 발급 ● 선택발급                                                                                                    |  |
| 시할 정보를 선택해 주세요.                                                                                                    |  |
|                                                                                                    |  |
| <ul> <li>✓ 과거의 주소변동 사항</li> <li>● 전체 포함 ○ 직접입력 : 최근</li> <li>● 세대주 성명/관계</li> <li>✓ 발생일/신고일</li> <li>● 변동사유</li> </ul>                                                                                                    |  |
| <ul> <li>✓ 과거의 주소변동 사항</li> <li>● 전체 포함 ○ 직접입력 : 최근 년 포함 (예. 최근 5년 포함)</li> <li>_ 세대주 성명/관계 ✓ 발생일/신고일 변동사유</li> <li>_ 개인 인적사항 변경 내용</li> </ul>                                                                                    |  |
| <ul> <li>▶ 과거의 주소변동 사항</li> <li>● 전체 포함 ○ 직접입력 : 최근 년 포함 (에. 최근 5년 포함)</li> <li>▲ 대주 성명/관계 ▶ 발생일/신고일 ● 변동사유</li> <li>기인 인적사항 변경 내용</li> <li>주민동록번호 뒷자리, 국내거소신고번호, 외국인동록번호</li> </ul>                                              |  |
| ▷ 개거의 주소변동 사항         ● 전체 포함       ○ 직첩입력 : 최근       년 포함 (예. 최근 5년 포함)         ▲ 대주 성명/관계       ▷ 발생일/신고일       변동사유         기인 인적사항 변경 내용          주민동록번호 뒷자리, 국내거소신고번호, 외국인동록번호          > 방역사항          ● 입영/전역일자       ○ 전체 |  |